# Λειτουργίες χρήστη

## Περιεχόμενα

| 1. Υποβολή αιτήματος εγγραφής        | 2  |
|--------------------------------------|----|
| 2. Επιβεβαίωση e-mail και ΑΦΜ        | 3  |
| 3. Είσοδος χρήστη                    | 8  |
| 4. Αλλαγή στοιχείων χρήστη           | 9  |
| 5. Επανέκδοση κωδικού                | 10 |
| 6. Εκδοση ατομικής καρτέλας οφειλέτη | 12 |

### 1. Υποβολή αιτήματος εγγραφής

Ο χρήστης επισκέπτεται τη διεύθυνση <u>https://dimoslevadeon.gr/aitima-eggrafis</u> ή από το μενού επιλέγει Μενού > Λογαριασμός > Εγγραφή νέου χρήστη

Εφόσον τα στοιχεία του χρήστη καλύπτουν τις προϋποθέσεις το αίτημα εγγραφής καταχωρείται και ο χρήστης λαμβάνει ένα e-mail με περαιτέρω οδηγίες.

| Αποκτώντας κωδικό χρήστη για το<br>Portal του Δήμου Λεβαδέων θα                                                       | ΑΙΤΗΜΑ ΕΓΓΡΑΦΗΣ                                                                                                    |                                                                                                  |
|----------------------------------------------------------------------------------------------------|----------------------------------------------------------------------------------------------------|--------------------------------------------------------------------------------------------------|
| μπορείτε πλέον να:                                                                                                    | Τα πεδία που είναι επισημασμένα με * είναι ι<br>ΑΦΜ *                                                                          | υποχρεωτικά<br>Email *                                                                           |
| <ul> <li>Συμμετάσχετε στο forum διαβούλευσης</li> <li>Συζητήσετε προσωπικά με την Δήμαρχο<br/>Γιώτα Πούλου</li> </ul> |                                                                                                    |                                                                                                  |
| <ul> <li>Αποκτήσετε πρόσβαση σε υπηρεσίες όπως</li> <li>Βεβαιώσεις οφειλών κλπ.</li> </ul>                            | Όνομα χρήστη *                                                                                                    | i Το username σας μπορεί να αποτελείται από<br>κεφαλαίους και πεζούς λατινικούς χαρακτήρες ή/και |
| Εάν είστε ήδη εγγεγραμμένος<br>χρήστης πιέστε Ε <b>ίσοδος</b>                                                         |                                                                                                    | αριθμους. Στις οημοσιες συζητησεις θα εμφανιζεστε με<br>αυτό το όνομα.                           |
|                                                                                                    | Κωδικός *                                                                                                    | Επιβεβαίωση κωδικού πρόσβασης *                                                                  |
|                                                                                                    |                                                                                                    |                                                                                                  |
|                                                                                                    | <ul> <li>✓ Κεφαλαίος λατινικός χαρακτήρας (Α-Ζ)</li> <li>✓ Αριθμός (0-9)</li> <li>✓ Σύμβολο (_!,@,#,\$,%,&amp;,@,#)</li> </ul> |                                                                                                  |
|                                                                                                    | Τηλέφωνο                                                                                                    | Ημερομηνία γέννησης                                                                              |
|                                                                                                    |                                                                                                    |                                                                                                  |
|                                                                                                    |                                                                                                    | Συμφωνώ με τους όρους χρήσης *<br>Διαβάστε την πολιτική προστασίας προσωπικών<br>δεδομένων.      |
|                                                                                                    |                                                                                                    | Υποβολή αιτήματος                                                                                |

### Αίτημα εγγραφής

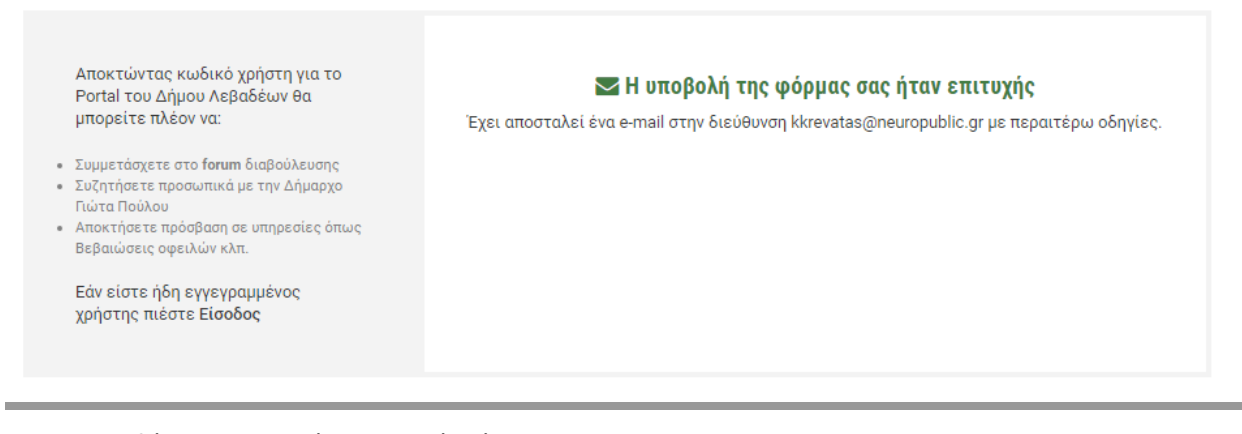

Οι προϋποθέσεις επιτυχούς εγγραφής είναι:

- Μοναδικότητα ως προς το e-mail
- Μοναδικότητα ως προς τον ΑΦΜ
- Μοναδικότητα ως προς το όνομα χρήστη
- Πολυπλοκότητα συνθηματικού
- Να συμφωνήσει με τους όρους GDPR περί προστασίας των προσωπικών δεδομένων. Οι όροι βρίσκονται στη διεύθυνση <u>https://dimoslevadeon.gr/gdpr/</u>

Σημείωση: Το ονοματεπώνυμο δεν ζητείται καθώς συμπληρώνεται αυτόματα από τις πληροφορίες που επιστρέφονται από την υπηρεσία της ΑΑΔΕ σε επόμενο έλεγχο.

### 2. Επιβεβαίωση e-mail και ΑΦΜ

Ο χρήστης μετά το επιτυχές αίτημα εγγραφής λαμβάνει ένα e-mail με τις απαραίτητες οδηγίες. Στο email αναγράφεται ο σύνδεσμος που θα πρέπει να ακολουθήσει για να ολοκληρώσει την διαδικασία εγγραφής.

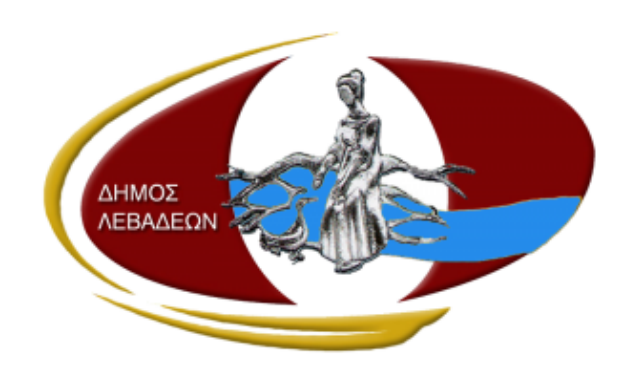

### Δήμος Λεβαδέων

Λάβαμε ένα αίτημα εγγραφής στο portal του Δήμου Λεβαδέων με τα παρακάτω στοιχεία:

ΑΦΜ:

Για την ενεργοποίηση του λογαριασμού σας απαιτείται να πιστοποιήσετε τον λογαριασμό σας μέσω της Α.Α.Δ.Ε. (taxis) στον παρακάτω σύνδεσμο:

https://dimoslevadeon.gr/validate\_email /?uuid=

Εάν δεν έχετε κάνει εσείς αυτό το αίτημα παρακαλούμε αγνοήστε αυτό το μήνυμα.

Με εκτίμηση,

Δήμος Λεβαδέων

Εφόσον επισκεφθεί τον σύνδεσμο επιβεβαίωσης το e-mail θεωρείται πλέον επιβεβαιωμένο και απαιτείται μόνο η επιβεβαίωση του ΑΦΜ. Για το λόγο αυτό μετά από το αντίστοιχο μήνυμα επιτυχίας γίνεται ανακατεύθυνση στην ΑΑΔΕ.

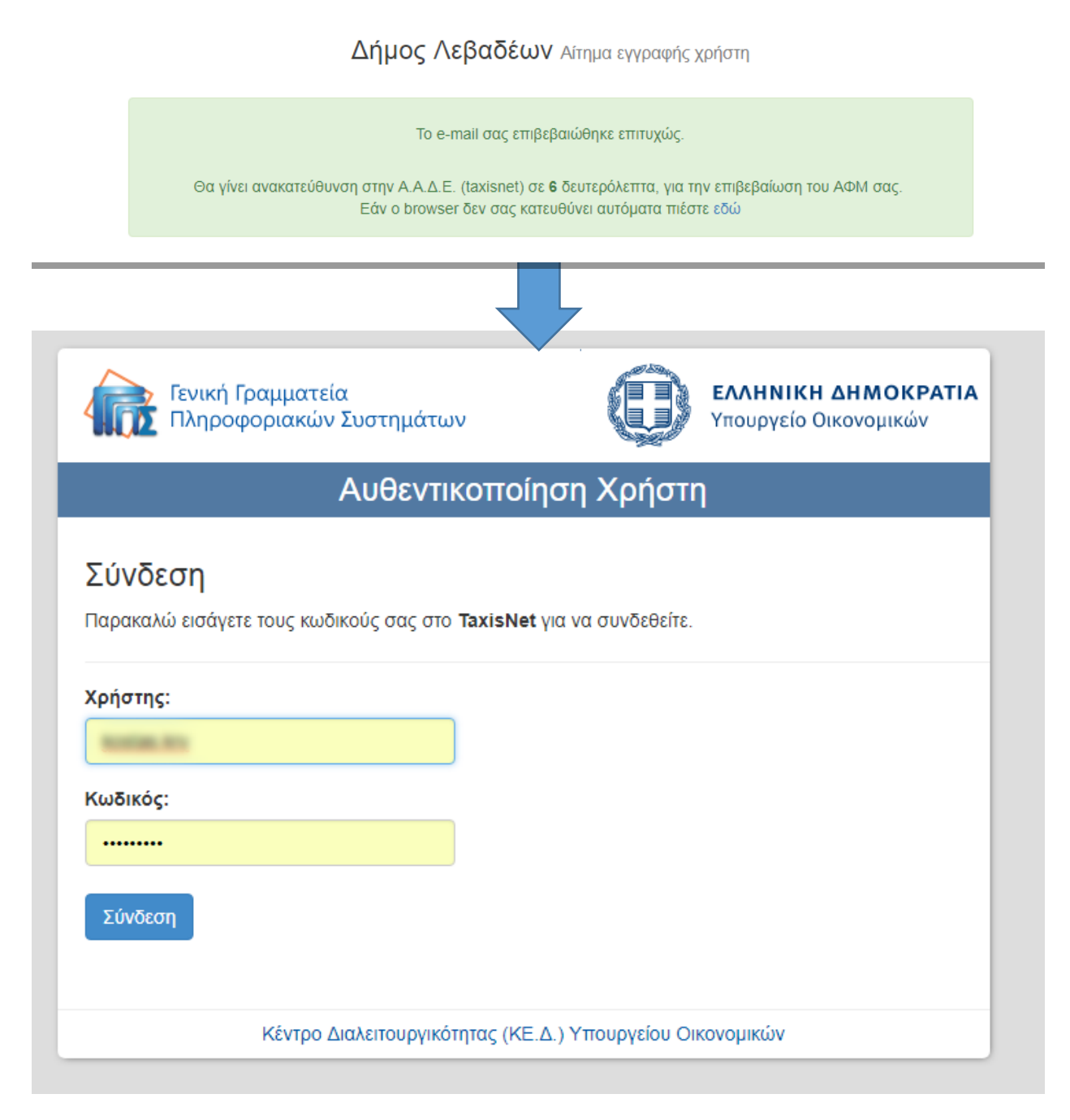

Εκεί αφού πληκτρολογήσει τον κωδικό του επιλέγει αν θα δώσει πρόσβαση στην εφαρμογή του Δ. Λεβαδέων.

| Γενική Γραμματεία<br>Πληροφοριακών Συστημάτων                                                                                                    | 0                                                         | <b>ΕΛΛΗΝΙΚΗ ΔΗΜΟΚΡΑΤΙΑ</b><br>Υπουργείο Οικονομικών        |
|----------------------------------------------------------------------------------------------------|-----------------------------------------------------------|------------------------------------------------------------|
| Αυθεντικοποίησ                                                                                                    | ση Χρήστι                                                 | ח                                                          |
| Παρακαλώ Επιβεβαιώστε                                                                                                    |                                                           |                                                            |
| Με το παρόν δίνετε τη συγκατάθεσή σας ώστε η εφαρμογ<br>ΠΙΣΤΟΠΟΙΗΣΗ ΧΡΗΣΤΗ" να αποκτήσει πρόσβαση στα β<br>Επώνυμο, Πατρώνυμο, Μητρώνυμο, Έτος Γέννησης)<br>που παρέχονται από το φορολογικό μητρώο του ΥΠΟΥΡΙ | ή <b>''ΔΗΜΟΣ ΛΕΒ</b><br>βασικά στοιχεία Ν<br>ΈΙΟΥ ΟΙΚΟΝΟΝ | ΑΔΕΩΝ-ΔΙΑΔΙΚΤΥΑΚΗ ΠΥΛΗ-<br>Ιητρώου (ΑΦΜ, Όνομα,<br>/ΙΙΚΩΝ. |
| Τάνται Τάντα Τάντα τη τη τη τη τη τη τη τη τη τη τη τη τη                                                                                                    |                                                           |                                                            |
| Αποστολή                                                                                                    |                                                           |                                                            |

Σε περίπτωση που επιλέξει να εγκρίνει την εφαρμογή, τότε δημιουργείται πλέον ο χρήστης στο Portal

Δήμος Λεβαδέων Αίτημα εγγραφής χρήστη

Ο λογαριασμός σας έχει ενεργοποιηθεί επιτυχώς. Μπορείτε να πραγματοποιήσετε είσοδο χρησιμοποιώντας τα στοιχεία σας.

Σε περίπτωση που επιλέξει να μην εγκρίνει την εφαρμογή εμφανίζεται το αντίστοιχο μήνυμα και μπορεί να επαναλάβει την διαδικασία από το στάδιο του e-mail και μετά.  $\Delta$ ήμος Λεβαδέων Αίτημα εγγραφής χρήστη

| <b>Σφάλμα</b><br>Επιλέξατε να μην δώσετε πρόσβαση στην εφαρμογή του Δήμου Λεβαδέων. |  |
|-------------------------------------------------------------------------------------|--|
| Πίσω στην αρχική                                                                    |  |

### 3. Είσοδος χρήστη

Ο χρήστης μπορεί να εισέλθει στο προφίλ του από την επιλογή στο κεντρικό μενού :

Λογαριασμός > Σύνδεση ή στο σύνδεσμο <u>https://dimoslevadeon.gr/login/</u>

Εκεί θα πρέπει να πληκτρολογήσει το username που επέλεξε ή το e-mail του και το συνθηματικό του.

#### Σύνδεση

| 8                                                                          | ▲ • • • • • • • • • • • • • • • • • • • |
|----------------------------------------------------------------------------|-----------------------------------------|
| ΣΥΝΔΕΣΗ ΧΡΗΣΤΗ                                                             | Σύνδεση                                 |
| △ Νέος χρήστης? -> Εγγραφείτε 𝔩 Ξεχάσατε τον κωδικό σας? -> Αλλαγή κωδικού | Κράτα με συνδεδεμένο                    |
|                                                                            | Ξεχάσατε τον κωδικό σας?                |
|                                                                            |                                         |

Μετά από την επιτυχή είσοδο μεταφέρεται στη σελίδα με τα στοιχεία του χρήστη.

### 4. Αλλαγή στοιχείων χρήστη

Εφόσον ο χρήστης είναι συνδεδεμένος μπορεί στη σελίδα Στοιχεία Χρήστη να ενημερώσει το προφίλ του – μόνο τα στοιχεία που ενδέχεται να αλλάξουν – καθώς και τον κωδικό του. Η πρόσβαση γίνεται από την επιλογή Λογαριασμός > Στοιχεία χρήστη στο κεντρικό μενού ή στο σύνδεσμο <u>https://dimoslevadeon.gr/account/</u>

#### Στοιχεία χρήστη

| ογαριασμός                                                                           | Ενημέρωση στοι                                                                                                    | χείων                                                                                   |
|--------------------------------------------------------------------------------------|----------------------------------------------------------------------------------------------------|-----------------------------------------------------------------------------------------|
| Στοιχεία χρήστη<br>Αλλαγή συνθηματικού<br>Αποσύνδεση                                 | Ονοματεπών<br>ΑΦΜ:<br>Ε-mail:<br>Όνομα χρήστ                                                                                                    | υμο:<br>η:                                                                              |
| ογαλεία                                                                              |                                                                                                    |                                                                                         |
| ιαβούλευση (Φόρουμ)<br>ίαρακολούθηση βεβαιωμένων οφειλών<br>πικοινωνία με τη Δήμαρχο | Τηλέφωνο                                                                                                    | Ημερομηνία γέννησης                                                                     |
|                                                                                      | 🖉 Επιθυμώ αλλαγή κω                                                                                                    | δικού πρόσβασης                                                                         |
|                                                                                      | Κωδικός                                                                                                    | Επιβεβαίωση κωδικού                                                                     |
|                                                                                      |                                                                                                    |                                                                                         |
|                                                                                      | Ο κωδικός σας θα π<br>αποτελείται από τουλάχι<br>Καλύπτει 3 από τις 4 π<br>Γιεζός λατινικός χαρακτ<br>Κεφαλαίος λατινικός χαι<br>Κεφαλαίος λατινικός χαι<br>Καρινικός Ω | τρέπει να :<br>ιστον 8 χαρακτήρες<br>παρακάτω συνθήκες:<br>ήρας (a-z)<br>ρακτήρας (A-Z) |

### 5. Επανέκδοση κωδικού

Σε περίπτωση που κάποιος χρήστης επιθυμεί επανέκδοση του κωδικού του λόγω απώλειας μπορεί να αιτηθεί νέο κωδικό στη διεύθυνση: <u>https://dimoslevadeon.gr/reset-password/</u>.

Στην φόρμα που ακολουθεί απαιτείται να συμπληρώσει το email ή το username που είχε επιλέξει.

### Αλλαγή κωδικού

| (a)                                                                                                    | Έκδοση νέου κωδικού |
|----------------------------------------------------------------------------------------------------|---------------------|
| ΑΛΛΑΓΗ/ΥΠΕΝΘΥΜΙΣΗ ΚΩΔΙΚΟΥ                                                                                                    |                     |
| Για να ορίσετε νέο κωδικό θα σας αποσταλεί ένα e-mail με<br>οδηγίες. Συμπληρώστε το όνομα χρήστη ή το e-mail σας και<br>πιέστε αλλαγή κωδικού για να συνεχίσετε. |                     |
| <ul> <li>Α Νέος χρήστης? -&gt; Εγγραφείτε</li> <li>♦) Έχετε ήδη λογαριασμό? -&gt; Σύνδεση</li> </ul>                                                             |                     |

Σε περίπτωση που υπάρχει χρήστης με αυτά τα στοιχεία, τότε αποστέλλεται ένα e-mail με έναν σύνδεσμο επανέκδοσης κωδικού στη διεύθυνση του χρήστη.

| (a)                                                                                                    | Ακολουθήστε τις οδηγίες που στείλαμε στο e-mail σας |
|----------------------------------------------------------------------------------------------------|-----------------------------------------------------|
| $\smile$                                                                                                    | 🌲 Όνομα χρήστη (ή e-mail)                           |
| ΑΛΛΑΓΗ/ΥΠΕΝΘΥΜΙΣΗ ΚΩΔΙΚΟΥ                                                                                                    | Έκδοση νέου κωδικού                                 |
| Για να ορίσετε νέο κωδικό θα σας αποσταλεί ένα e-mail με<br>οδηγίες. Συμπληρώστε το όνομα χρήστη ή το e-mail σας και<br>πιέστε αλλαγή κωδικού για να συνεχίσετε. |                                                     |
| <ul> <li>Α΄ Νέος χρήστης? -&gt; Εγγραφείτε</li> <li>Φ΄ Έχετε ήδη λογαριασμό? -&gt; Σύνδεση</li> </ul>                                                            |                                                     |
| [Δήμος Λεβαδέων] Έκδο                                                                                                    | ση νέου κωδικού                                     |
| LS ΔΗΜΟΣ ΛΕΒΑΔΕΩΝ <<br>12:51 PM<br>Το: <sup>1</sup>                                                                                                    |                                                     |
| Ακολουθήστε τον παρακάτω σύνδεσμ<br>Δήμος Λεβαδέων                                                                                                    | ο για να εκδόσετε νέο κωδικό.                       |

Ακολουθώντας το σύνδεσμο ο χρήστης λαμβάνει έναν νέο κωδικό τον οποίο μπορεί να χρησιμοποιήσει για να πραγματοποιήσει είσοδο. Εάν επιθυμεί μπορεί πλέον να αλλάξει τον κωδικό του και να θέσει έναν νέο από τη διεύθυνση με τα στοιχεία του χρήστη όπως προαναφέρθηκε παραπάνω.

#### Αλλαγή κωδικού

| (a)                                                                                                    | Ο νέος σας κωδικός εμφανίζεται παρακάτω. Μπορείτε να ορίσετε νέο<br>κωδικό εφόσον συνδεθείτε.<br>JZhLiUg^!cN1 |
|----------------------------------------------------------------------------------------------------|----------------------------------------------------------------------------------------------------|
| ΑΛΛΑΓΗ/ΥΠΕΝΘΥΜΙΣΗ ΚΩΔΙΚΟΥ                                                                                                    | Σύνδεση                                                                                                    |
| Για να ορίσετε νέο κωδικό θα σας αποσταλεί ένα e-mail με<br>οδηγίες. Συμπληρώστε το όνομα χρήστη ή το e-mail σας και<br>πιέστε αλλαγή κωδικού για να συνεχίσετε. |                                                                                                    |
| <ul> <li>Θ Νέος χρήστης? -&gt; Εγγραφείτε</li> <li>Φ Έχετε ήδη λογαριασμό? -&gt; Σύνδεση</li> </ul>                                                              |                                                                                                    |

### 6. Έκδοση ατομικής καρτέλας οφειλέτη

Ο χρήστης μπορεί από το Κεντρικό μενού και στην επιλογή Εξυπηρέτηση > Εργαλεία > Βεβαιώσεις Οφειλών ή στον σύνδεσμο <u>https://dimoslevadeon.gr/ofeiles/</u> να παραλάβει την κατάσταση με τις βεβαιωμένες οφειλές του.

| Λογαριασμός                                                                                  | Ενημέρωση στοιχείων                                |
|----------------------------------------------------------------------------------------------|----------------------------------------------------|
| <ul> <li>Α Στοιχεία χρήστη</li> <li>Αλλαγή συνθηματικού</li> <li>Αποσύνδεση</li> </ul>       | Ονοματεπώνυμο:<br>ΑΦΜ:<br>Ε-mail:<br>Όνομα χρήστη: |
| Εργαλεία                                                                                     |                                                    |
| 🖀 Διαβούλευση (Φόρουμ)<br>📄 Παρακολούθηση βεβαιωμένων οφειλών<br>ፍ Επικοινωνία με τη Δήμαρχο | Τηλέφωνο Ημερομηνία γέννησης                       |
| $\bigcirc$                                                                                   | Επιθυμώ αλλαγή κωδικού πρόσβασης                   |
|                                                                                              | Ενημέρωση στοιχείων                                |
|                                                                                              |                                                    |

Στη σελίδα αυτή υπάρχει η επιλογή «Εκδοση Καρτέλας Οφειλέτη» την οποία και πρέπει να επιλέξει.

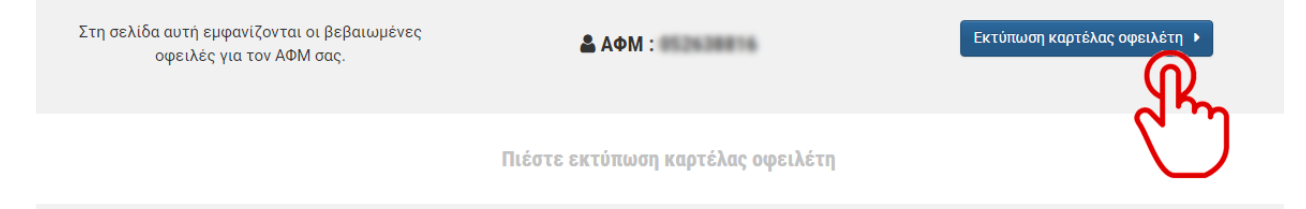

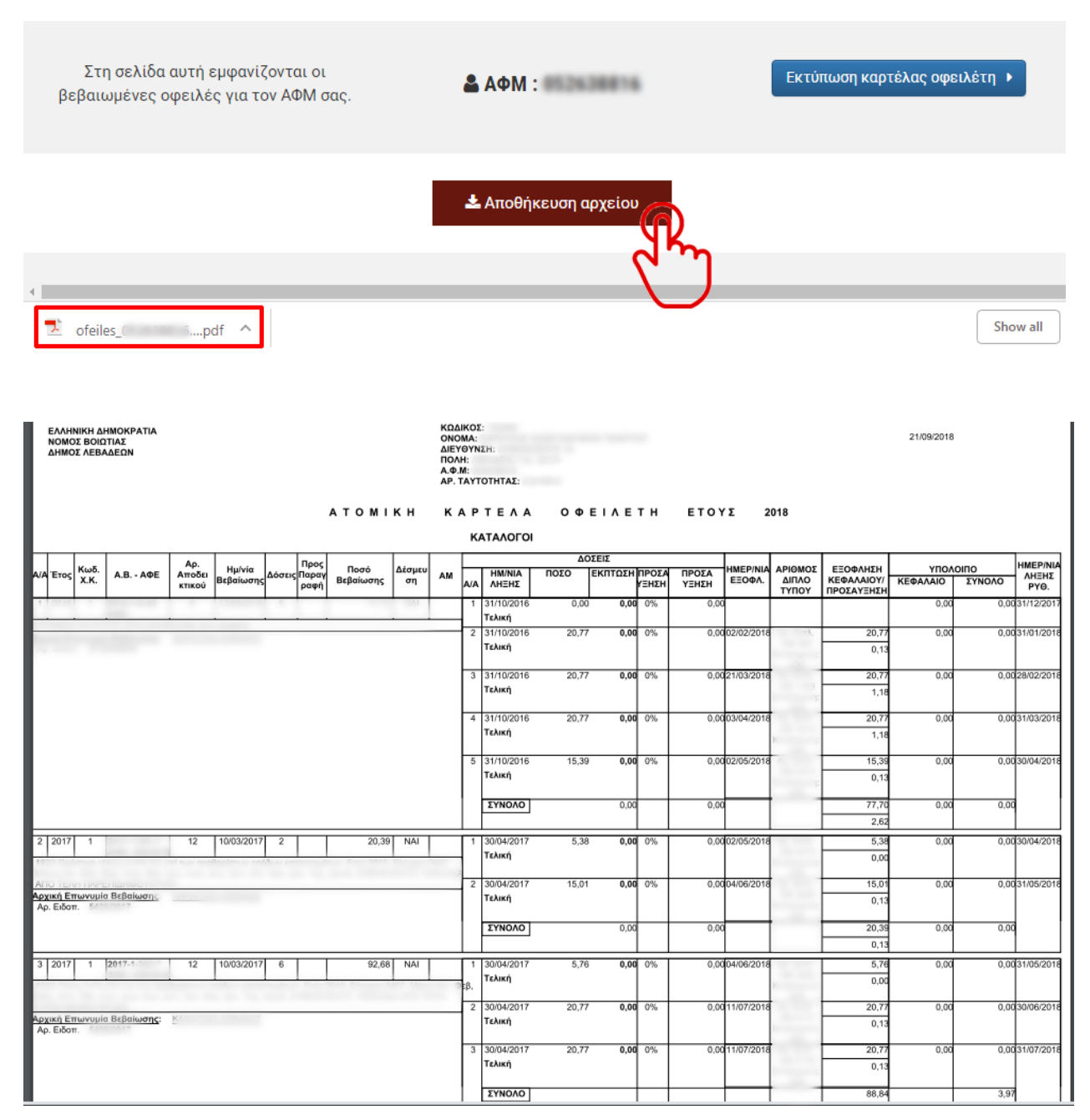

#### Μετά από την σχετική επεξεργασία η Καρτέλα Οφειλέτη αποθηκεύεται σε μορφή PDF.